# [Proxmox] Copias de seguridad

1/2

## Creación

2025/05/24 21:10

Se crea un fichero que podemos usar en la creación de otra máquina virtual o contenedor exactamente igual.

#### A nivel de máquina o contenedor virtual en un nodo

- Vista por servidor > Centro de datos > nuestro nodo > nuestra máquina/contenedor > Respaldo > Respaldar ahora
  - Almacenamiento: local o nas según prefiramos.
  - Modo (Máquina virtual)
    - Parar
      - Proceso automático: Se va a apagar la máquina primero, se guardará un backup de la misma y al finalizarlo se volverá a encender.
      - Se usa cuando esa máquina no está en producción y puede apagarse sin problema.
    - Suspender
      - Pone la máquina en pausa/suspensión previamente antes de hacer el backup.
      - Es más lento que el modo Parar, por lo tanto la máquina estará más tiempo inactiva mientras se realiza el backup.
    - Snapshot
      - Es el modo en el que la máquina está menor tiempo no disponible, pero a costa de poder tener pequeñas inconsistencias en los datos.
  - Modo (Contenedor)
    - Parar
      - Proceso automático: Se va a apagar el contenedor primero, se guardará un backup del mismo y al finalizarlo se volverá a encender.
      - Se usa cuando el contenedor no está en producción y puede apagarse sin problema.
    - Suspender
      - Utiliza rsync para copiar los datos del contenedor a un lugar temporal.
    - Snapshot
      - Es el modo en el que el contenedor se suspende para asegurar la consistencia de los datos.
  - Compresión: ZSTD (rápido y bueno)
  - $\circ\;$  Protected: Marcado si no queremos perder la primera full que hagamos.

#### A nivel de Datacenter

- Vista por servidor > Centro de datos > Respaldo > Agregar
- Se seleccionan los nodos de los cuales se quiere hacer el backup y otros parámetros > Crear

### Restauración

#### **Desde un NAS**

- En mi caso como tengo las copias en un NAS, y se ha hecho previamente la conexión con él desde el servidor Proxmox, basta con seleccionar la conexión con el NAS en nuestro nodo e ir a Respaldos en el menú lateral vertical a su derecha.
- 2. Se mostrará el listado de copias de seguridad que se han realizado a las máquinas virtuales, normalmente ficheros con extensión .vma.zst.
- 3. Seleccionaremos con el ratón la que queremos restaurar.
- 4. Le daremos al botón Restaurar del menú superior al listado de copias.
- 5. Le indicamos donde la queremos restaurar.
- 6. Restaurar. Con ello comenzará el proceso, que durará según el tamaño de la copia y la velocidad de transmisión.

7. Finalmente aparecerá la máquina virtual, en la lista de nuestro nodo, para usar.

r. 🙂

From: https://euloxio.myds.me/dokuwiki/ - Euloxio wiki

Permanent link: https://euloxio.myds.me/dokuwiki/doku.php/doc:tec:sis:proxmox:backup:inicio?rev=174653347

Last update: 2025/05/06 14:11

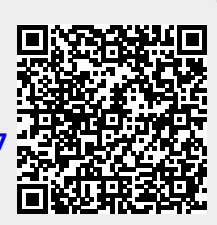